## 14 Aggiornamenti

- Riceve aggiornamento
- Aggiornamento Eseguito

## **Riceve aggiornamento**

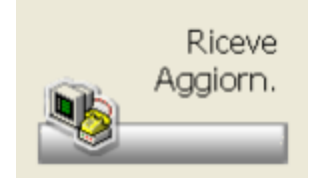

Consente di effettuare l'aggiornamento quotidiano della Banca Dati.

Cliccando su questa icona si apre una maschera che consente di effettuare il collegamento con il distributore degli aggiornamenti della Banca Dati.

Nella finestra che si apre è possibile selezionare il tipo di aggiornamento e il distributore, oltre alla possibilità di inserire un orario di chiamata.

| 🌹 Ricezione aggiornamenti da | FARMABITEC                              | ×             |
|------------------------------|-----------------------------------------|---------------|
| Tipo Aggiornamento           |                                         | Conferma      |
| Esegui tutti                 |                                         |               |
|                              |                                         | Annulla       |
|                              |                                         | Copia da (F2) |
|                              |                                         |               |
| Orario chiamata              |                                         |               |
| hh mm   0 : 0                | Attendi orario (F7)<br>Imposta ora (F8) |               |

Confermando si avvia il collegamento per la ricezione degli aggiornamenti.

Premendo il tasto 'Esegui tutti (F9)' permette, se si ricevono più aggiornamenti, anche da fonti diverse (banca dati, grossista etc), di eseguire in una unica volta il download e la successiva elaborazione.

Il pulsante 'Copia da .. ' permette di copiare il contenuto di una cartelle o di un supporto esterno, viene richiesto di specificare il percorso. Al termine della ricezione, qualora l'utente non interrompa l'esecuzione, viene eseguito l'aggiornamento della Banca Dati che, a lavoro ultimato, fornisce una tabella riassuntiva degli aggiornamenti eseguiti e permette la stampa di eventuali scarti.

Nel resoconto dell'aggiornamento vengono evidenziate le variazioni che sono state eseguite con l'aggiornamento.

Il resoconto dell'aggiornamento dei Listini è legato ad un flag presente in Opzioni Utente Opzioni Varie Aggiornamenti che consente di visualizzare o meno ulteriori informazioni sui prezzi di farmacia appena aggiornati.

Il bottone "Vedi note dell'aggiornamento F5" permette di visualizzare le note legate all'aggiornamento stesso, inviato dalla Farmadati Italia ad ogni aggiornamento di Banca dati.

## Aggiornamento Eseguito

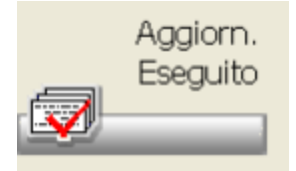

-

Permette di consultare gli ultimi aggiornamenti elaborati, fornendo la possibilità di effettuare le stampe relative. Per accedere al menu Aggiornamento Eseguito è sufficiente cliccare sull'icona.

Accedendo alla funzione degli aggiornamenti, se è presente uno storico verrà visualizzata le seguente schermata che obbliga a selezionare l'aggiornamento da visualizzare.

La stessa finestra sarà richiamabile anche in un secondo momento all'interno del programma di visualizzazione degli aggiornamenti, tramite il bottone "storico aggiornamenti".

| S | eleziona | re l'aggiornamento che si vuole visualiz:<br>invio. | zare e premere         |  |  |  |
|---|----------|-----------------------------------------------------|------------------------|--|--|--|
|   | Data agg | giornamento                                         | Eseguito dal terminale |  |  |  |
| • | Martedi  | 21/02/2012 alle ore 11:44:17                        | 01                     |  |  |  |
|   | Lunedi   | 20/02/2012 alle ore 11:20:26                        | 01                     |  |  |  |
|   | Venerdi  | 17/02/2012 alle ore 11:30:22                        | 01                     |  |  |  |
|   | Giovedi  | 16/02/2012 alle ore 09:55:03                        | 01                     |  |  |  |
|   | Giovedi  | 09/02/2012 alle ore 09:07:39                        | 01                     |  |  |  |
|   | Mercole  | di 08/02/2012 alle ore 10:23:39                     | 01                     |  |  |  |
|   | Martedi  | 31/01/2012 alle ore 10:20:50                        | 01                     |  |  |  |
|   | Lunedi   | 30/01/2012 alle ore 09:07:57                        | 01                     |  |  |  |
|   | Venerdi  | 27/01/2012 alle ore 09:27:39                        | 01                     |  |  |  |
|   | Giovedi  | 26/01/2012 alle ore 09:12:44                        | 01                     |  |  |  |
|   |          |                                                     |                        |  |  |  |

Una volta selezionato l'elemento, il programma propone la visualizzazione dell'esito dell'aggiornamento.

| Diffe Henrich ATC Tabella Dirrico Lots Invendo. | Caribia<br>codice                       | 5AN<br>13/8   | Stange<br>Bancede               | Starico<br>Aggiorn. Esc      |                                                 |    |
|-------------------------------------------------|-----------------------------------------|---------------|---------------------------------|------------------------------|-------------------------------------------------|----|
| Digitare il codice oppure la descrizione :      | li agg, dai prod                        | dotti a magaz | zina App                        | olica (FS) V                 | 'edi note dell' aggiornamento                   |    |
| Codice Descrizione                              | Campo                                   | 11 - Atp 11   | cur ge                          | Valore attual                | le e precedente                                 | 3  |
| 881192811 A tp 12th gl                          | Descriptone                             |               | ttuale                          | Atp 12th gl                  |                                                 |    |
| 881192895 A t p 12ch gr                         |                                         |               | recedente                       | ATP120HG                     | L                                               |    |
| 881192823 A tp 12th gtt 10ml                    | Temperatura                             |               | ttuale                          |                              |                                                 |    |
| 881192809 A t p 12ch gtt 20ml                   |                                         |               | recedente                       |                              |                                                 |    |
| 881192850 A t p 12k gtt 10ml                    |                                         |               |                                 |                              |                                                 |    |
| 881192847 A t p 12k gtt 20ml                    |                                         |               |                                 |                              |                                                 |    |
| 881192862 A t p 15ch 18% gtt 20ml               |                                         |               |                                 |                              |                                                 |    |
|                                                 |                                         |               | _                               |                              |                                                 | _  |
| Riepilogo degli aggiornamenti eseguiti          | Inseriment                              | Variazioni    | Annulli                         | Futuri                       | Totali                                          |    |
| Prodotti (Banca Dati)                           | 3164                                    | 1957          |                                 |                              | 5121                                            |    |
| 4di cui prezzi variati                          |                                         | 793           |                                 |                              | 793                                             |    |
| 🖌di cui cambi di Situacione                     |                                         | 27            |                                 |                              | 27                                              |    |
| heFine Vendibilita'                             |                                         | 19            |                                 |                              | 19                                              |    |
| LeRicommercializzazione                         |                                         | 1             |                                 |                              | 8                                               |    |
| Prezzi Futuri                                   | 37                                      |               |                                 |                              | 37                                              |    |
| Ditte Produttrici                               | 2                                       | 1             |                                 |                              | 3                                               |    |
| Principi Attivi                                 |                                         | 1             |                                 |                              | 1                                               |    |
| 🕸 Lotti Invendibili                             | 21                                      | 23            |                                 |                              | 44                                              |    |
| aggiornamento 😥 🙋 Starrpa                       | s ultimi<br>S                           | <b>#</b> 3    | Ultimi a<br>vigore ()           | gg.entrati in<br>(5/12/2008) | Produtti con prez<br>alternativi cariati        |    |
| Antiper States                                  | a prodotti a<br>dino con lotti<br>Ibili | 8             | Prodetti<br>da maga<br>scadenti | annullati<br>uzino           | Vipualizza e stam<br>aggiornamenti<br>regionali | ** |

• Elenco delle modifiche dei prodotti da Banca Dati. In alto a sinistra viene visualizzato l'elenco dei prodotti di Banca Dati che hanno subito

variazioni in seguito all'aggiornamento pervenuto. Facendo doppio click su un prodotto viene visualizzato il suo dettaglio. E' possibile effettuare una ricerca di uno specifico prodotto all'interno dell'elenco attraverso il campo posto sopra con la dicitura "Digitare il codice oppure la descrizione:"

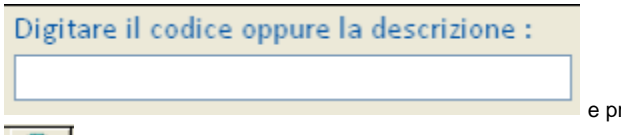

e premendo invio sulla tastiera o attraverso il tasto con la lente di ingrandimento

Facendo click con il tasto destro sull'elenco apparirà un menu con 3 opzioni.

| Copia contenuto cella                          |
|------------------------------------------------|
| Export foglio di calcolo> (.csv)               |
| Export info complete foglio di calcolo> (.csv) |

La prima opzione è quella standard proposta dal programma in tutti gli elenchi: esecuzione dell'export del contenuto dell'elenco (codice e descrizione del prodotto) in un file formato CSV importabile in un foglio di calcolo (Microsoft Excel, OpenOffice Calc, etc ...). La seconda opzione è specifica della procedura: nel file .csv saranno riportati anche i dettagli delle variazioni.

- Dettaglio cambiamenti subiti dal prodotto selezionato . In alto a destra sono riportati in dettaglio i cambiamenti che ha subito il prodotto. Tali informazioni sono suddivise in attuali e precedenti per avere una più facile lettura delle modifiche.
- Riepilogo aggiornamenti eseguiti. Nella parte cetrale è presente il riepilogo degli aggiornamenti eseguiti. Tale riepilogo contiene in dettaglio gli inserimenti, variazioni, annulli, futuri e totali di ogni tipo di aggiornamento. E' possibile visualizzarli nello specifico facendo

doppio click sull'icona presente all'inizio di ogni riga (es.

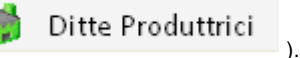

All'interno di ogni dettaglio è possibile estrarre i dati in excel attraverso il tasto destro sull'elenco e ordinare la lista dei dettagli in ordine alfabetico.

• Accesso veloce alle funzioni più utilizzate. In basso vengono visualizzate le funzioni più utili per un più facile accesso